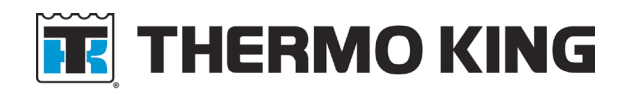

| Date:        | September 20, 2024                                                                                                    |  |  |
|--------------|----------------------------------------------------------------------------------------------------|--|--|
| Subject:     | TK Connect App Multi-Factor Authentication                                                                                                    |  |  |
| Location:    | : e-Tech Library                                                                                                    |  |  |
|              |                                                                                                    |  |  |
| Units:       | TK Connect App                                                                                                    |  |  |
| Description: | Thermo King is committed to advanced cybersecurity measures to protect our partners, customers and the TK Connect App. As part of our ongoing cybersecurity initiatives, we are implementing changes and ask for your support. |  |  |

- cybersecurity initiatives, we are implementing changes and ask for your support. We are implementing Multi-Factor Authentication September 23, 2024. TK Connect App users will be required to provide additional authentication with a temporary one-time code sent to a separate device for a single login session.
- **Summary:** Multi-Factor Authentication (MFA) is an account login process that requires users to enter more information than just a password. Users are required to provide two pieces of evidence to verify their identity before gaining access to their TK Connect App account and application.

#### Procedure:

1. For new users, click Create Account.

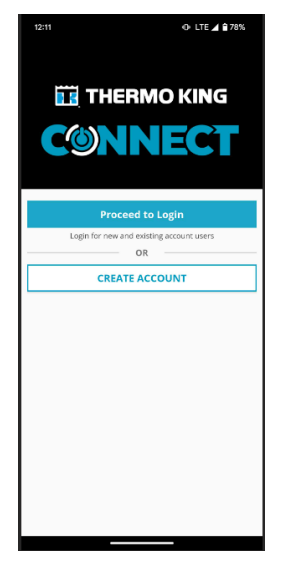

2. Enter the Email Address and click on Submit. Click OK.

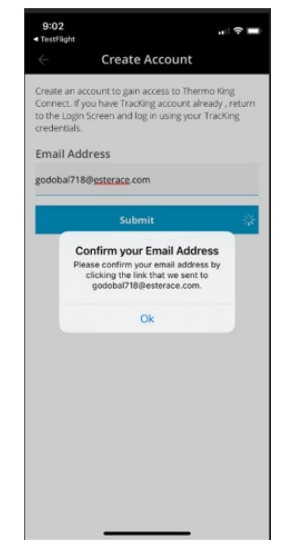

3. Click Continue.

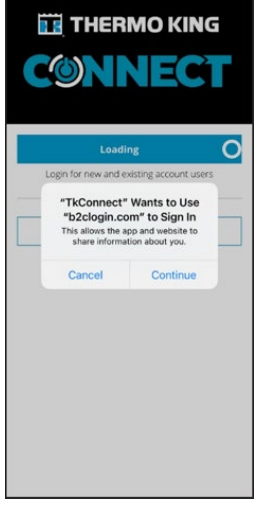

4. For existing users, click Proceed to Login.

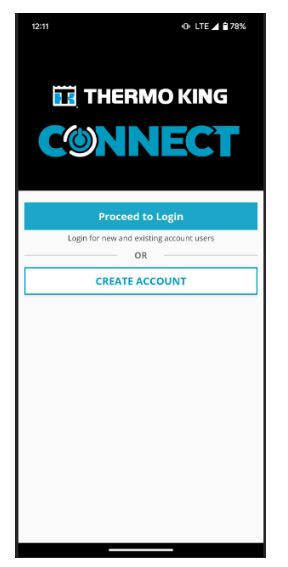

5. Enter credentials in respective fields. Click Customer Login.

| 12:12                                                 | • O LTE ∠ 277%  |
|-------------------------------------------------------|-----------------|
| III TH                                                | ERMO KING       |
| Are you a Thermo King ci<br>Sign in here.<br>Username | ustomer?        |
| Username                                              |                 |
| Password                                              |                 |
| Password                                              |                 |
| N                                                     | No password?    |
| C                                                     | ustomer Login   |
| Are you a Trane Technok                               | ogies Employee? |
| E                                                     | mployee Login   |
|                                                       |                 |

6. Choose either SMS or Email for a 6-digit verification code. Confirm the authentication method and click Send verification code. The 6-digit verification code will be sent via SMS or Email.

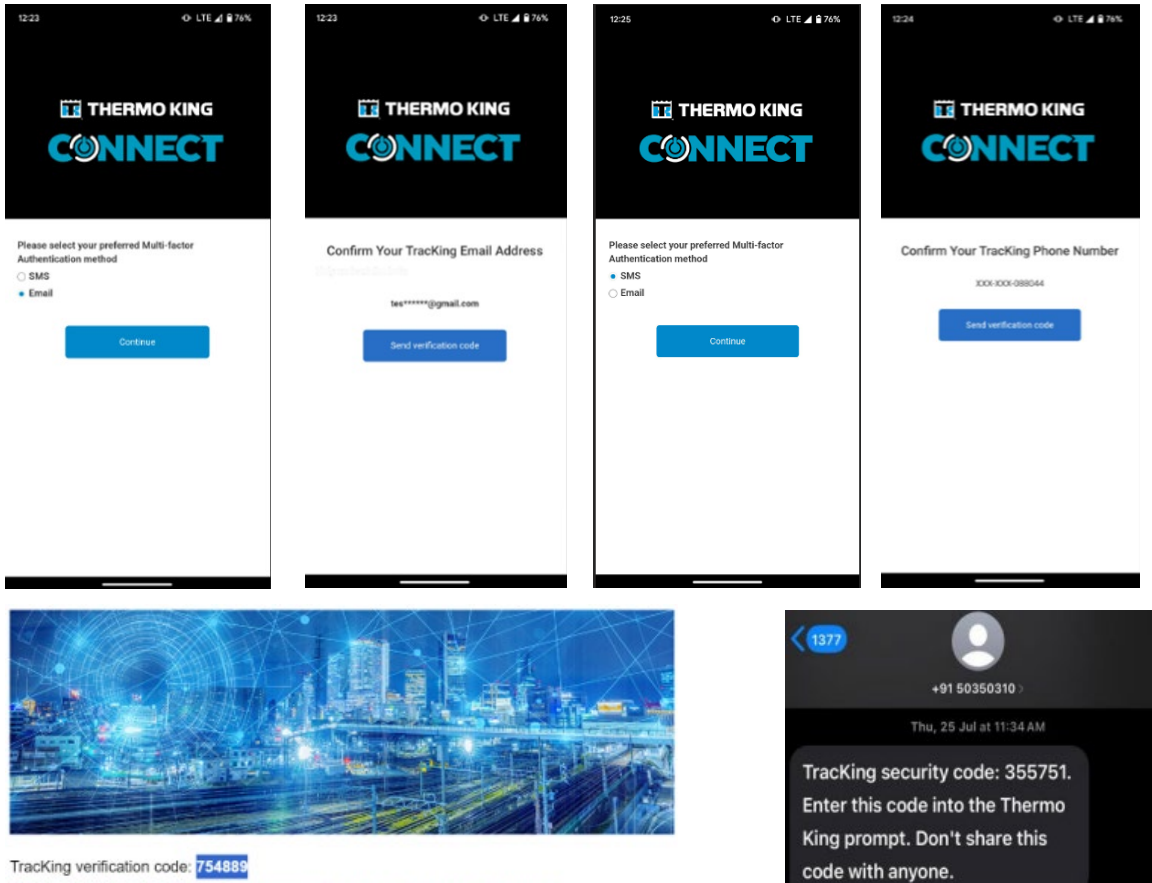

Enter this code into the Thermo King prompt. Don't share this code with anyone.

7. Enter the 6-digit verification code and click Verify code. Once verification is completed, the user will be able to access the application, and their MFA session will be valid for 90 days. Users will not be asked for a secondary verification on any subsequent login attempt.

| Enter the 6 Digit Code                                                                                                    | Enter the 6 Digit Code<br>A 6 digit verification code was texted to the Mobile Phone<br>number associated with your TracKing account. Copy it and<br>paste into the field below. |  |
|----------------------------------------------------------------------------------------------------|----------------------------------------------------------------------------------------------------|--|
| A 6-digit verification code was sent to the email address<br>associated with your TracKing account. Copy it and paste<br>into the field below. |                                                                                                    |  |
| 950292                                                                                                    | Enter Verification Code                                                                                                    |  |
| Verify code<br>Didn't receive a code? Resend code                                                                                              | Verify code<br>Didn't receive a code? Resend code                                                                                                    |  |

#### Validation Constraints:

• Invalid username or invalid password.

| Are you a Thermo King customer?<br>Sign in here.                         | Are you a Thermo Kino customer?        |  |
|--------------------------------------------------------------------------|----------------------------------------|--|
| No account exists in TracKing for the specified username. If             | Sign in here.                          |  |
| you are a Trane Technologies Employee, use the Employee<br>Login button. | Your password is incorrect.            |  |
| Usemame                                                                  | Username                               |  |
| testqabl@gmail.com                                                       | testqablr@gmail.com                    |  |
| Password                                                                 | Password                               |  |
|                                                                          |                                        |  |
| No password?                                                             | No password?                           |  |
| Customer Login                                                           | Customer Login                         |  |
| Are you a Trane Technologies Employee?                                   | Are you a Trane Technologies Employee? |  |
| Employee Login                                                           | Employee Login                         |  |
|                                                                          |                                        |  |

• Wrong 6-digit verification code entered.

#### Enter the 6 Digit Code

| You have a | entered the wron | g code |
|------------|------------------|--------|
| 357126     |                  |        |
|            |                  |        |
|            | Manife and a     |        |

#### • No Password?

Click on No password? Enter the username. Click Continue.

| The second second |  |
|-------------------|--|
| Password Neset    |  |
| (aprophy)         |  |
| Discourses        |  |
| Continue          |  |
|                   |  |
|                   |  |
|                   |  |
|                   |  |

Confirm email address. Click Send verification code.

Confirm Your TracKing Email Address

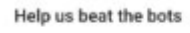

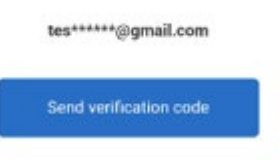

Verification code received via email.

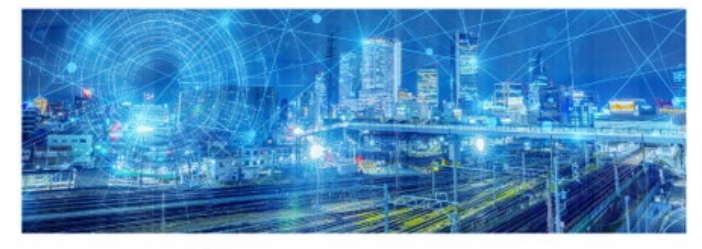

TracKing verification code: 754889 Enter this code into the Thermo King prompt. Don't share this code with anyone.

Enter the 6-digit verification code. Click Verify code.

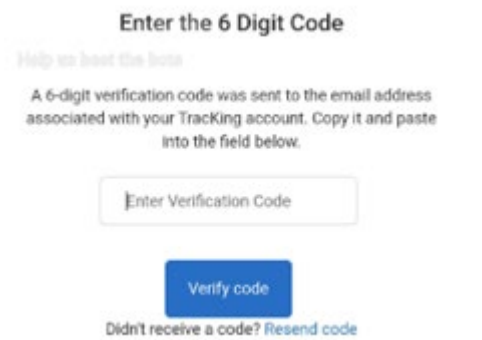

After successful verification, create a new password. Click Continue.

#### Create a New Strong Password

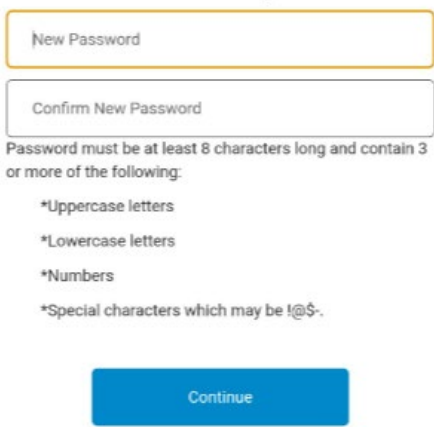

Incorrect password.

If the provided password does not match with the password criteria, the following screen will display.

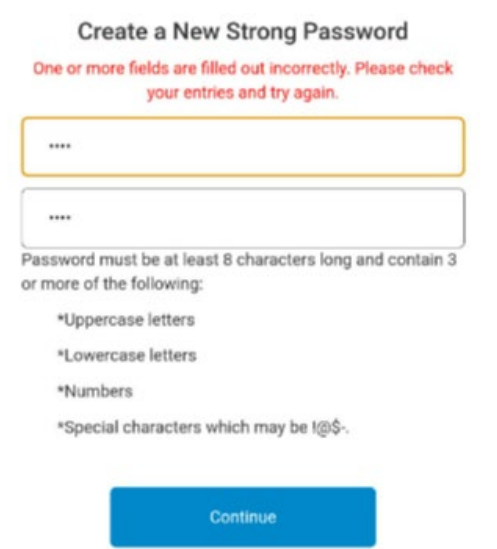

• Password mismatch.

If the provided password does not match with Confirm Password, the following screen will display.

| same pas                                                                     | sword in both fields and try again.                                       |
|------------------------------------------------------------------------------|---------------------------------------------------------------------------|
|                                                                              | as information is required.                                               |
| New Passwon                                                                  | đ                                                                         |
|                                                                              |                                                                           |
|                                                                              |                                                                           |
| ssword must b<br>more of the foll                                            | e at least 8 characters long and contain 3<br>lowing:                     |
| ssword must b<br>more of the foll<br>*Uppercase i                            | e at least 8 characters long and contain 3<br>owing:<br>etters            |
| sword must b<br>nore of the foll<br>*Uppercase I<br>*Lowercase I             | e at least 8 characters long and contain 3<br>owing:<br>etters<br>etters  |
| sword must b<br>nore of the foll<br>*Uppercase I<br>*Lowercase I<br>*Numbers | e at least 8 characters long and contain 3<br>lowing:<br>etters<br>etters |

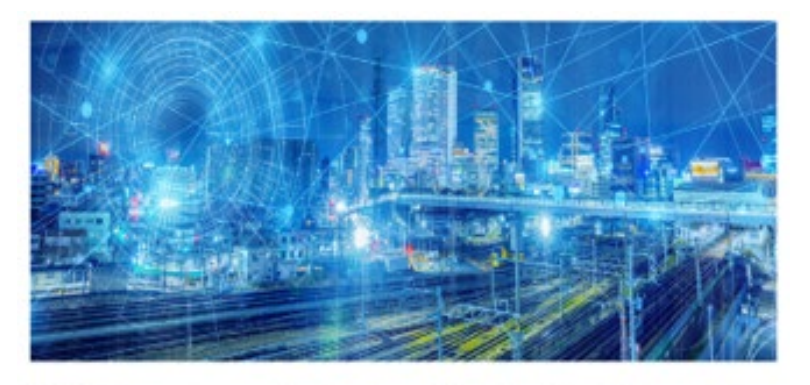

Your Tracking account password has been changed. If you did not initiate this change, notify your Tracking administrator.

## **User Registration:**

After successful user registration, a welcome email will be sent to the user to begin their application access.

For users that followed the Customer Login procedure, an email notification will be received.

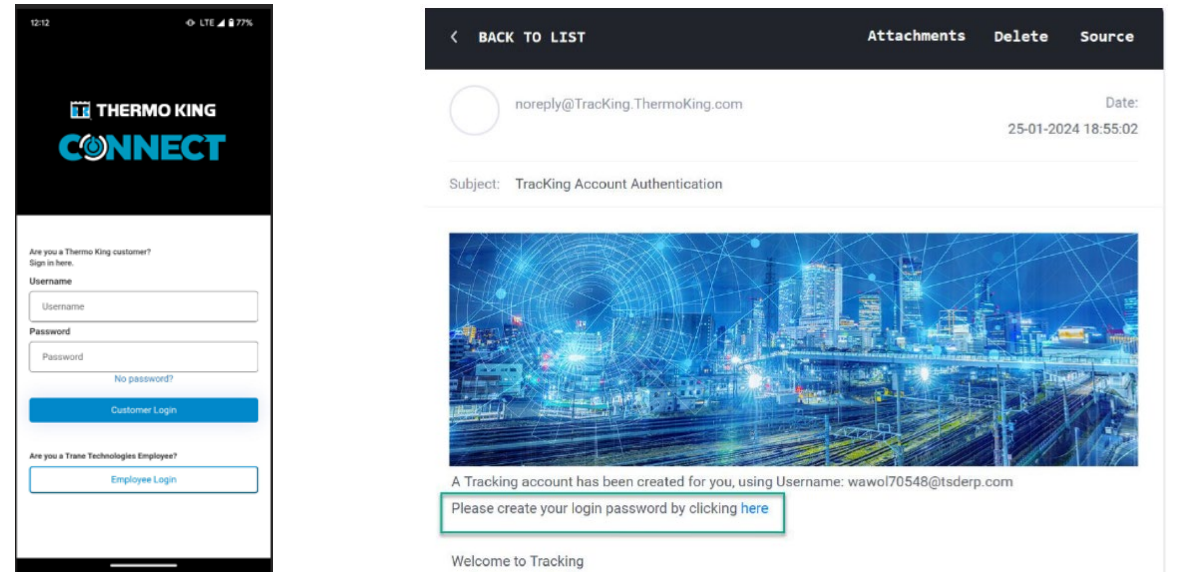

For users that followed the Employee Login procedure, an email notification will be received.

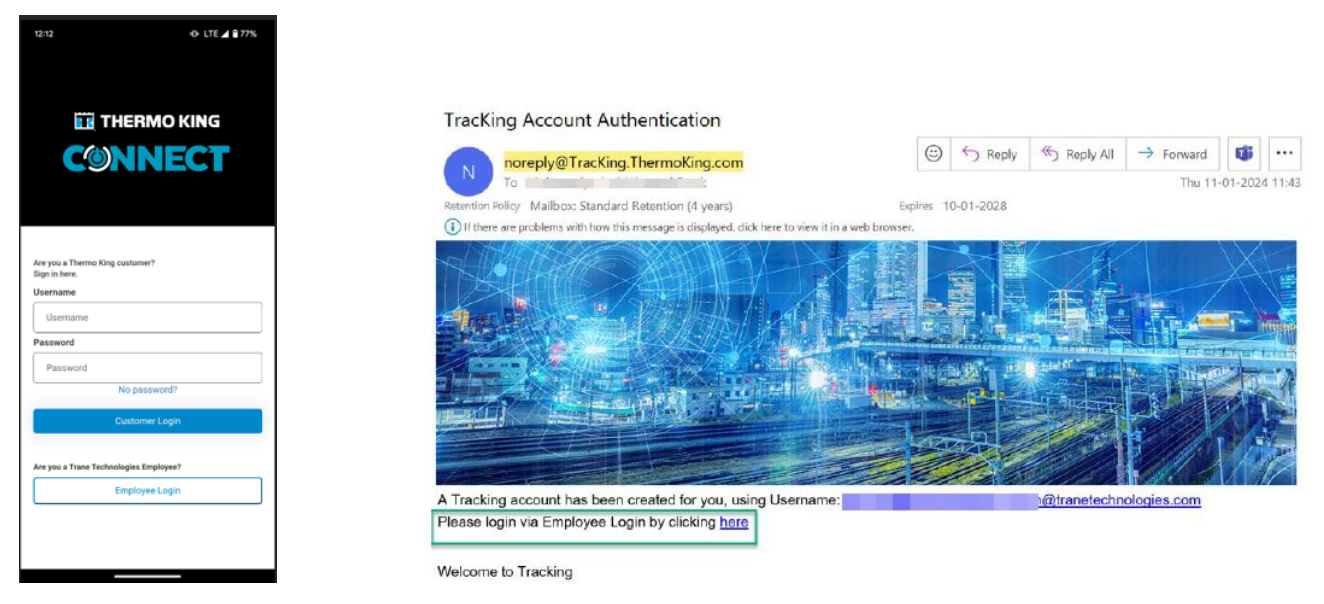

## Employee Login:

If a user with TracKing application access has an employee email address as their Username (i.e., JohnSmith@tranetechnologies.com), they can utilize the Single Sign On functionality by clicking Employee Login.

Note: If the user does not have an employee email address, access the TracKing application using Customer Login.

| TRANE                                                                      | INANE                                                              |  |
|----------------------------------------------------------------------------|--------------------------------------------------------------------|--|
| Sign in                                                                    | ← asia.narravula@contractor tranetechnologies.com                  |  |
| pomeone@example.com                                                        | Enter password                                                     |  |
| Can't access your account?                                                 | Password                                                           |  |
|                                                                            | Forgot my password                                                 |  |
| Next                                                                       | Sign in                                                            |  |
| 🔍 Sign-in options                                                          |                                                                    |  |
|                                                                            | TRANE                                                              |  |
| sia.narravula@contractor.tranetechnologies.com                             | asia.namavula@contractor.tranetechnologies.com                     |  |
| erify your identity                                                        | Stay signed in?                                                    |  |
| Text +XX XXXXXXXXXXXXXXXXXXXXXXXXXXXXXXXXX                                 | Do this to reduce the number of times you are asked to<br>sign in. |  |
| Call +XX X000000053                                                        | Don't show this again                                              |  |
| Ann information                                                            | No Yes                                                             |  |
| kre your verification methods current? Check at<br>ttps://wka.ms/infasetup |                                                                    |  |
| Cancel                                                                     |                                                                    |  |

# Multi-Factor Authentication (MFA) Preference:

Under Settings, users have the option to update their Email Address or Mobile Phone Number for verifying login credentials.

| 9:10 🕈                                |                                                      |   |
|---------------------------------------|------------------------------------------------------|---|
| =                                     | Settings                                             |   |
| GENERAL                               |                                                      |   |
| Account                               | godobal718@esterace.com                              | > |
| Authenticati                          | on Preferences                                       | > |
| Collect Analy                         | ytics Data                                           | D |
| Data is collected<br>personally ident | anonymously. We do not store<br>ifiable information. |   |
| ABOUT                                 |                                                      |   |
| Version                               | 1.4.                                                 | 0 |
| Feedback                              | TracKing@thermoking.com                              | > |
| Terms of Us                           | e                                                    | > |
| Copyright                             |                                                      | > |
|                                       | Delete Account                                       |   |
|                                       | Log Out                                              |   |
|                                       |                                                      |   |
|                                       |                                                      |   |
|                                       |                                                      |   |
|                                       |                                                      |   |

## **Delete Account:**

To delete an account, click on the hamburger menu and select settings. Click Delete Account. Click Ok.

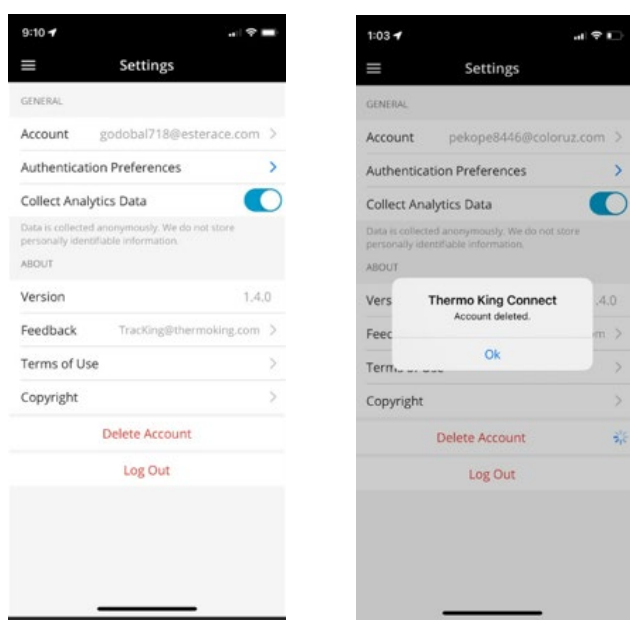

## **APU Updates:**

• APUs List Screen

Click on the hamburger menu and select APUs to navigate to the APUs List Screen.

| 1122                 |                            | ♥⊿ 8 69%  |
|----------------------|----------------------------|-----------|
| ≡ New                | Customer Test-<br>APUs     | all 🗸     |
| Sort 🗸               | Q. Search                  |           |
| Las                  | t Updated: 9/20/24 1:2     | 2 PM      |
| Chennai_A            | PU_02                      | I Connect |
| Engine Hours<br>74.3 | Hours Until Service<br>0.0 |           |
|                      |                            |           |
|                      |                            |           |
|                      |                            |           |
|                      |                            |           |
|                      |                            |           |
|                      |                            |           |
|                      |                            |           |
|                      |                            |           |
|                      |                            |           |
|                      |                            |           |
|                      |                            |           |
|                      |                            |           |
|                      |                            |           |
|                      |                            |           |
|                      |                            |           |

Click on Technician Tools under Unit Management APUs to navigate to Manage Units. Two options will display.

- o Scan APU Telematics Device Barcode
- o Enter APU Telematics Device Serial Number

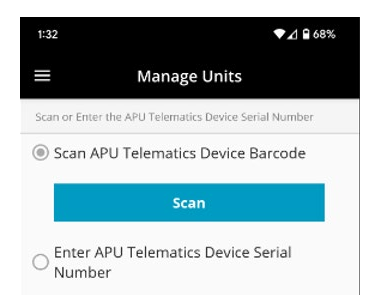

After selecting, the next screen will display three options.

- o Deactivate Unit
- o Transfer Unit to a Different Customer
- o Edit Unit Details

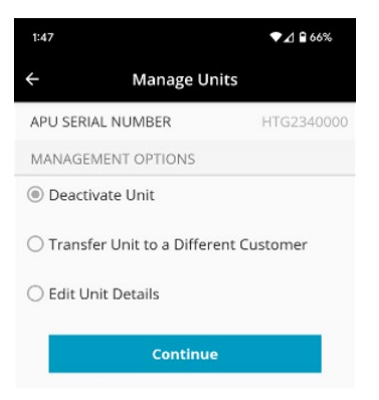

• Deactivate/Activate Unit

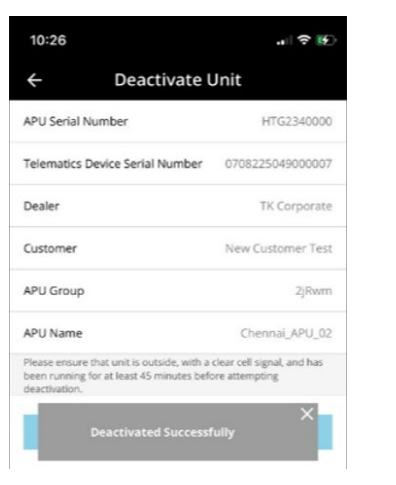

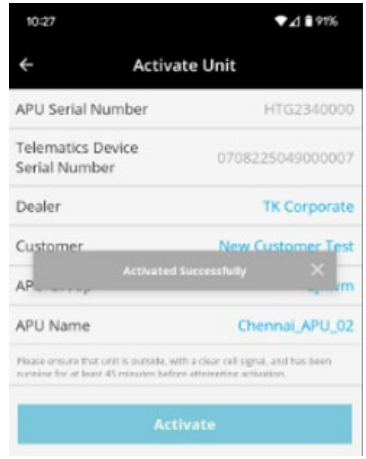

Transfer Unit to a Different Customer

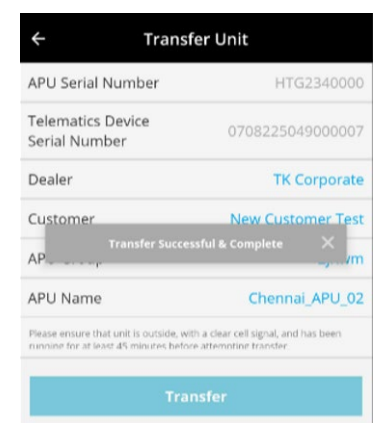

Edit Unit Details

| 12:03                                     | (∰ ≎ III.             |
|-------------------------------------------|-----------------------|
| ← Edit Detai                              | ls                    |
| APU Serial Number                         | HTG2340000            |
| Telematics Device Serial Number           | 0708225049000007      |
| Dealer                                    | Test Dealer QA        |
| Customer                                  | Test_QA_webservice    |
| APU Group                                 | Apple test            |
| APU Name                                  | Chennai APU_02        |
| Mode                                      |                       |
| TracKing Mode                             | Quiet Mode            |
| HMI Serial Number                         |                       |
| Notes                                     |                       |
|                                           |                       |
| Diesce encure that unit is outside with a | clear cell signal and |
| has been                                  | Crean Cen Signal, and |
| APU Updated Success                       | fully                 |